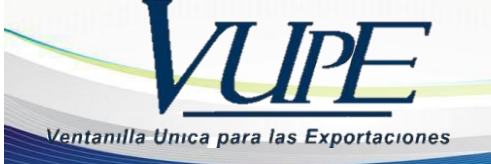

# RE-1-006 INSTRUCTIVO DE ACTUALIZACION DE CODIGO DE EXPORTADOR SEADEX WEB

La presente guía está elaborada con el fin de proporcionar al exportador los pasos necesarios para la realización de Actualización de Código de Exportador vía WEB.

Importante: Si su empresa se encuentra bajo el Decreto 29-89, usted no podrá realizar esta gestión de actualización de código, para mayor información escribanos a la dirección de correo electrónico auditoriavupeopa@agexport.org.gt

**Paso1:** Ingresar al sitio web de Vupe OPA: <u>http://vupe.export.com.gt/</u> Seleccionar la opción de Seadex Web.

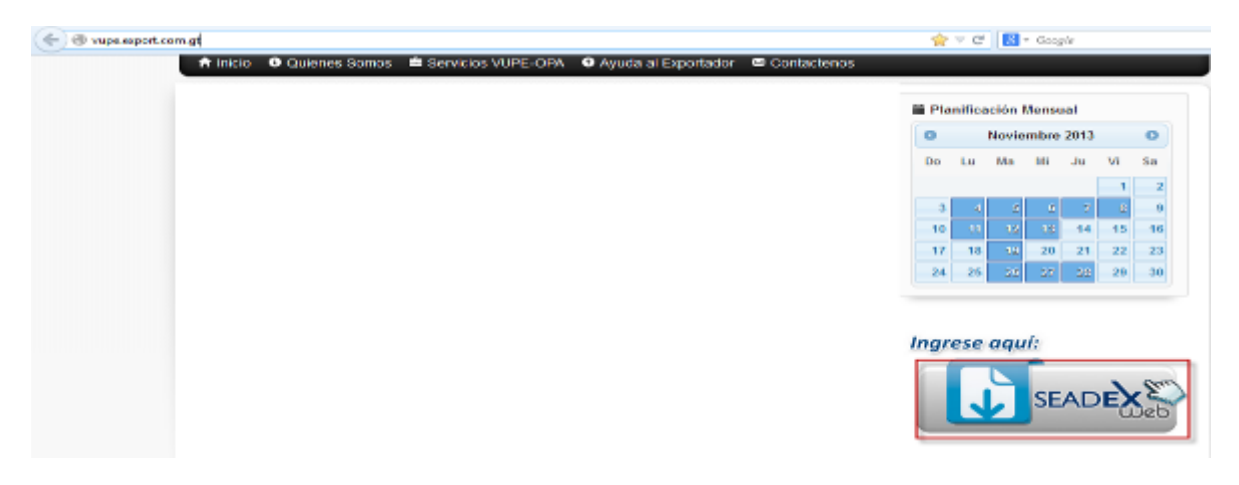

Colocar el Usuario y password, después presionar en aceptar

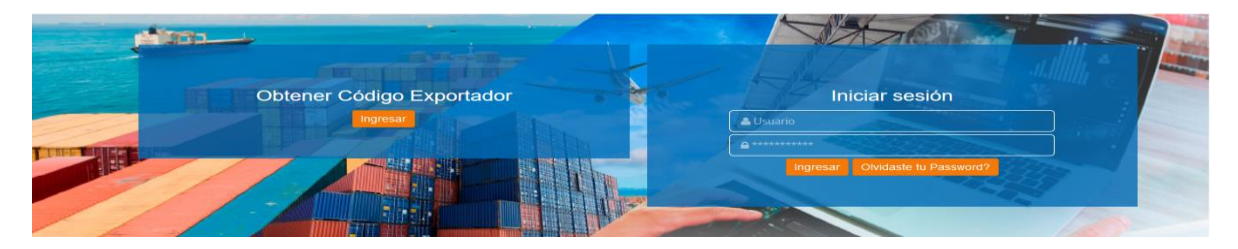

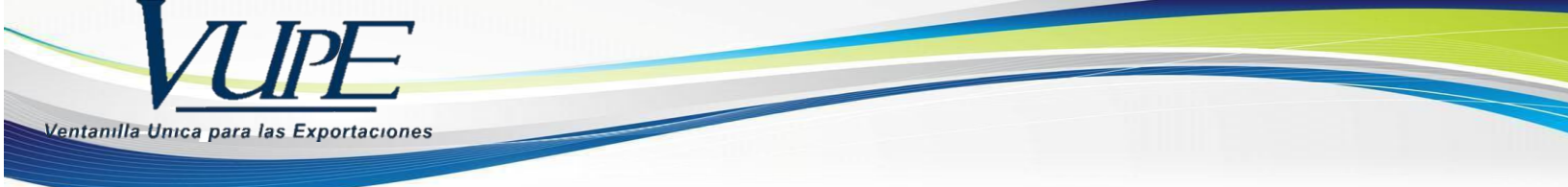

**Paso2:** Diríjase a la pestaña de Solicitud de Código Exportador, clic en "Ingreso de solicitud"

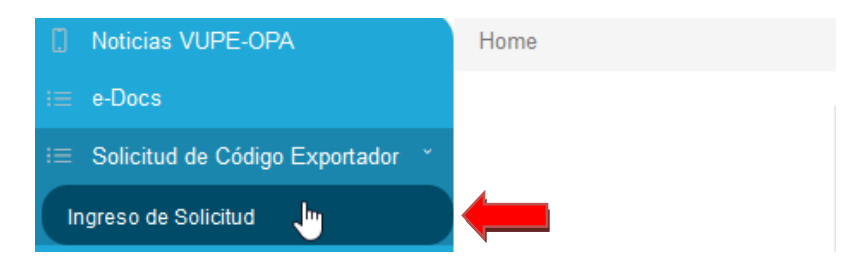

Paso3: En esta pantalla le aparecerá precargado su código de exportador original y aparecerá habilitada el botón de Ver Datos Actualizados

| 0    | SCE-1-21184     | 31/01/2018    | FINALIZADO | CONSULTAR SOLICITUD | Actividades 🗸 | Opciones 🕶 |
|------|-----------------|---------------|------------|---------------------|---------------|------------|
| C. B | inlace 🗸 📄 Ver  | Bitacora      |            |                     |               |            |
| Guar | dar Ver Datos A | ctualizados 🖹 |            |                     |               |            |
|      |                 |               |            |                     |               |            |

Esta opción le permitirá actualizar sus datos de acuerdo con el registro de SAT, en relación a los siguientes campos:

| a) NIT de la empresa | g) | Estado    |
|----------------------|----|-----------|
| b) Nombre RTU        | h) | Municipio |
| c) Nombre Comercial  | i) | Zona      |
| d) País              | j) | Dirección |
|                      |    |           |

- e) Región
- f) Representante Legal

Esta información permanecerá bloqueada y será actualizada con la información obtenida a través de la base de datos de SAT.

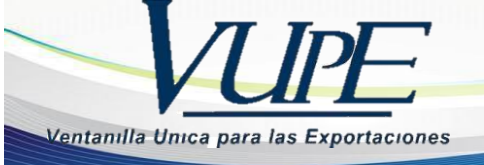

Una vez usted presione sobre el botón, le mostrara sus datos en una ventana emergente, en la cual usted puede elegir el tipo de actualización que desea realizar dando clic sobre el apartado correspondiente (Actualizar nombre, Actualizar RTU, Actualizar dirección, como se muestra en la imagen #1). En caso de que usted quiera actualizar todos los datos generales, de clic sobre sobre el botón "Seleccionar todo" para seleccionar todos los apartados (menos el de representante legal).

### <u>lmagen#1</u>

| DATOS GENERALES  Puedra de la cancella de la cancella de la cancel                                                                                                    |    |
|----------------------------------------------------------------------------------------------------|----|
| DATOS GENERALES  Poble Seleccionar al menor una aoción  Acceptar   Cancelar  Seleccionar Todo  Actualizar Nombre  TO28598-5  Actualizar Nombre  CONVENIO MUTUO COMERCIAL, SOCIEDAD ANONIMA  Primer Apellido:  Primer Apellido:  Segundo Apellido:  Segundo Apellido  Primer Nombre:  Segundo Nombre:  Segundo Nombre:  Segundo Nombre:  Segundo Nombre:  Segundo Nombre:  Segundo Nombre:  Segundo Nombre:  Segundo Nombre:  Primer Nombre:  Primer Nombre:  Primer Nombre:  Segundo Nombre:  Segundo Nombre: Segundo Nombre: Segundo Nombre: Segundo Nombre: Segundo Nombre: Segundo Nombre: Segundo Nombre: Segundo Nom                                                                                                    |    |
| *Debe Seleccionar al menos una acción   Katualizar Vonbre   Nit:   7028598-5   Actualizar Nombre   CONVENIO MUTUO COMERCIAL, SOCIEDAD ANONIMA   Primer Apellido:   PRIMER APELLIDO   Segundo Apellido:   SEGUNDO APELLIDO   Primer Nombre:   PRIMER NOMBRE   Segundo Nombre:   SEGUNDO NOMBRE   Apellido Casada:   APELLIDO CASADA   DOMINO FISCAL    Domino FISCAL                                                                                                    |    |
| Actualizar Vombre   Nit:   7028598-5   Actualizar Nombre   CONVENIO MUTUO COMERCIAL, SOCIEDAD ANONIMA   Primer Apellido:   CONVENIO MUTUO COMERCIAL, SOCIEDAD ANONIMA   Primer Apellido:   Segundo Apellido:   Segundo Apellido:   Segundo Apellido:   Segundo Nombre:   Segundo Nombre:   Segundo Nombre:   Segundo Nombre:   Segundo Nombre:   Segundo Nombre:   Segundo Casada:   Apellido Casada   Apellido Casada   Apellido Casada   Convenio muturi Comparison   Dominio Fiscal                                                                                                    |    |
| Nit:<br>7028598-5<br>Actualizar Nombre<br>Mombre Empresa:<br>CONVENIO MUTUO COMERCIAL, SOCIEDAD ANONIMA<br>Primer Apellido:<br>PRIMER APELLIDO<br>Segundo Apellido:<br>Segundo Apellido:<br>Segundo Apellido:<br>PRIMER NOMBRE<br>Segundo Nombre:<br>Segundo Nombre:<br>Segundo Nombre:<br>Segundo Nombre:<br>Segundo Nombre:<br>Segundo Nombre:<br>Segundo Casada:<br>ApelLIDO CASADA<br>DOMINIO FISCAL<br>Departamento:<br>CIUTEMAL A                                                                                                    |    |
| 7028598-5   Actualizar Nombre   Nombre Empresa:   CONVENIO MUTUO COMERCIAL, SOCIEDAD ANONIMA   Primer Apellido:   Primer Apellido:   Segundo Apellido:   Segundo Apellido:   Primer Nombre:   Primer Nombre:   Segundo Nombre:   Segundo Nombre:   Segundo Nombre:   Segundo Nombre:   Segundo Nombre:   Segundo Nombre:   Segundo Nombre:   Segundo Nombre:   Departamento:                                                                                                    |    |
| Actualizar Nombre   Nombre Empresa:   CONVENIO MUTUO COMERCIAL, SOCIEDAD ANONIMA   Primer Apellido:   CONVENIO MUTUO COMERCIAL, SOCIEDAD ANONIMA   Primer Apellido:   PRIMER APELLIDO   Segundo Apellido:   PRIMER Nombre:   PRIMER NOMBRE   Segundo Nombre:   Segundo Nombre:   Segundo Nombre:   Segundo Nombre:   Segundo Nombre:   Segundo Nombre:   Segundo Nombre:   PRIMER NOMBRE   Apellido Casada:   Apellido Casada   Apellido Casada   Pretuldo Casada   DOMINIO FISCAL                                                                                                    |    |
| Nombre Empresa: Nombre Empresa:   CONVENIO MUTUO COMERCIAL, SOCIEDAD ANONIMA CONVENIO MUTUO COMERCIAL, SOCIEDAD ANONIMA   Primer Apellido: Nombre RTU:   PRIMER APELLIDO CONVENIO MUTUO COMERCIAL, SOCIEDAD ANONIMA   Segundo Apellido: CONVENIO MUTUO COMERCIAL, SOCIEDAD ANONIMA   Segundo Apellido: CONVENIO MUTUO COMERCIAL, SOCIEDAD ANONIMA   Segundo Apellido: CONVENIO MUTUO COMERCIAL, SOCIEDAD ANONIMA   Segundo Nombre: CONVENIO MUTUO COMERCIAL, SOCIEDAD ANONIMA   Segundo Nombre: SEGUNDO NOMBRE   Apellido Casada: DOMINO FISCAL   Domino Fiscal  Departamento:   Departamento: Departamento:                                                                                                    |    |
| CONVENIO MUTUO COMERCIAL, SOCIEDAD ANONIMA   Primer Apellido:   PRIMER APELLIDO   Segundo Apellido:   SEGUNDO APELLIDO   Primer Nombre:   PRIMER NOMBRE   Segundo Nombre:   SEGUNDO NOMBRE   Apellido Casada:   APELLIDO CASADA   DOMINIO FISCAL    Departamento:     Conversion     Conversion <td></td>                                                                                                    |    |
| Primer Apellido:   PRIMER APELLIDO   Segundo Apellido:   SEGUNDO APELLIDO   Primer Nombre:   PRIMER NOMBRE   Segundo Nombre:   SEGUNDO NOMBRE   Apellido Casada:   APELLIDO CASADA    Dominio FISCAL    Departamento:    Departamento:  Cinate and and and and and and and and and and                                                                                                    |    |
| PRIMER APELLIDO   Segundo Apellido:   SEGUNDO APELLIDO   Primer Nombre:   PRIMER NOMBRE   Segundo Nombre:   SEGUNDO NOMBRE   Apellido Casada:   APELLIDO CASADA   DOMINIO FISCAL                                                                                                    |    |
| Segundo Apellido: SEGUNDO APELLIDO Primer Nombre: PRIMER NOMBRE Segundo Nombre: SEGUNDO NOMBRE Apellido Casada: APELLIDO CASADA DOMINIO FISCAL Departamento: Departamento:                                                                                                    |    |
| SEGUNDO APELLIDO Primer Nombre: PRIMER NOMBRE Segundo Nombre: SEGUNDO NOMBRE Apellido Casada: APELLIDO CASADA DOMINIO FISCAL Departamento: Departamento: Dep                                                                                                    |    |
| Primer Nombre:<br>PRIMER NOMBRE<br>Segundo Nombre:<br>SEGUNDO NOMBRE<br>Apellido Casada:<br>APELLIDO CASADA<br>DOMINIO FISCAL<br>Departamento:<br>Departamento:<br>CHATEMALA                                                                                                    |    |
| PRIMER NOMBRE Segundo Nombre: SEGUNDO NOMBRE Apellido Casada: APELLIDO CASADA  DOMINIO FISCAL  Departamento: Departamento: CILIATEMALA                                                                                                    |    |
| Segundo Nombre:<br>SEGUNDO NOMBRE<br>Apellido Casada:<br>APELLIDO CASADA<br>DOMINIO FISCAL<br>Departamento:<br>Departamento:<br>Departamento |    |
| SEGUNDO NOMBRE Apellido Casada: APELLIDO CASADA DOMINIO FISCAL Departamento: Departamento: CILIATEMALA                                                                                                    |    |
| Apellido Casada:  APELLIDO CASADA  DOMINIO FISCAL  Departamento:  Departamento:  CILIATEMALA                                                                                                    |    |
| APELLIDO CASADA DOMINIO FISCAL Departamento: Departamento:                                                                                                    |    |
| DOMINIO FISCAL  Departamento: Departamento: Departamento: Departamento: Departamento: Departamento: Departamento:                                                                                                    |    |
| DOMINIO FISCAL                                                                                                    |    |
| Departamento: Departamento:                                                                                                    |    |
| Departamento: Departamento:                                                                                                    |    |
| Departamento: Departamento:                                                                                                    |    |
| Departamento: Departamento:                                                                                                    |    |
|                                                                                                    |    |
| GUATEINIALA                                                                                                    |    |
| Municipio: Municipio:                                                                                                    |    |
| MIXCO                                                                                                    |    |
| Zona: Zona:                                                                                                    |    |
| ZONA                                                                                                    |    |
| Direction: Direction:                                                                                                    |    |
| MANZANA E LOTE 22 SECTOR B2 PINARES DE SAN CRISTOBAL, MANZANA E LOTE 22 SECTOR B2 JONA & DINADES DE S                                                                                                    | AN |
| ZONA 8, MIXCO, GUATEMALA CRISTOBAL MIXCO, GUATEMALA                                                                                                    |    |
| Organización Legal:                                                                                                    |    |
| SOCIEDAD ANONIMA                                                                                                    |    |
| SUCIEDAD ANONIMA                                                                                                    |    |
|                                                                                                    |    |

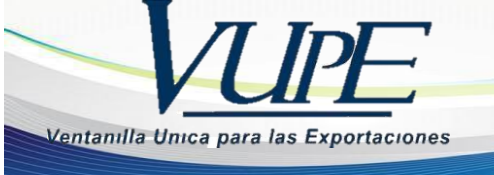

Aquí usted elegirá el representante legal que quiere registrar como principal en la barra de Representante Legal (Imagen #2)

## Imagen #2

| REPRESENTANTE LEGAL                                                                   |                 |            |         |              |      |            |    |                 |     |             |  |
|---------------------------------------------------------------------------------------|-----------------|------------|---------|--------------|------|------------|----|-----------------|-----|-------------|--|
| Primer Apellido: Segundo Apellido: Apellido de Casada: Primer Nombre: Segundo Nombre: |                 |            |         |              |      |            |    |                 |     |             |  |
| CARDENAS                                                                              | CASTE           | LBLANCO    | APELLID | IDO DE CASA  |      | OR STE     |    | ELLA            |     |             |  |
| Representantes Legales                                                                |                 |            |         |              |      |            |    |                 |     |             |  |
| Nit                                                                                   | Primer Apellido | Segundo Ap | ellido  | Primer Nombr | e Se | gundo Nomb | re | Apellido de Cas | ada |             |  |
| 32376243                                                                              | CARDENAS        | CASTELBLAN | ICO     | FLOR         | ST   | ELLA       |    | N/A             |     | Seleccionar |  |
|                                                                                       |                 |            |         |              |      |            |    |                 |     |             |  |

Si usted actualiza dato del representante legal, es importante que actualice el archivo de documento de identificacion y el formato de registro de firmas y sello RE-F-005 dando clic sobre el boton de "modificar adjuntos". De lo contrario continue al paso # 4.

| 🕼 Enlace 🗸 📄 Ver Bitacora 🛛 Actualizar Datos Solicitud 🥹 | 🛭 🚱 Modificar Adjuntos 👆 |
|----------------------------------------------------------|--------------------------|
|----------------------------------------------------------|--------------------------|

El sistema genera la siguiente alerta, la cual es referencia del cambio de estado. Dar clic sobre X para cerrar.

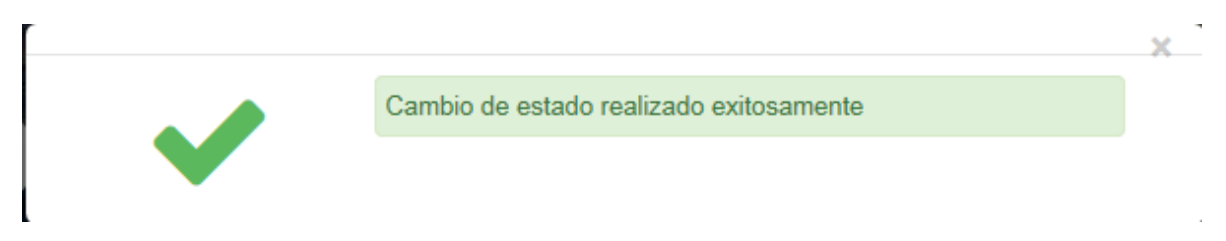

Esto le permitira modicar los siguientes archivos adjuntos (Documento de identificación, formato de registro de firma y sello). Ya con esto usted debe eliminar el archivo cargado, para reemplazarlo por el nuevo archivo (Es importante que considere que los archivos deben de ser en formato PDF).

| Documentos actuales        |                            |
|----------------------------|----------------------------|
| FORMATO DE REGISTRO DE FIR | RMA Y SELLO                |
|                            |                            |
|                            |                            |
| PDF                        | L3*                        |
|                            |                            |
|                            |                            |
|                            | FORMATO DE REGISTRO DE FIR |

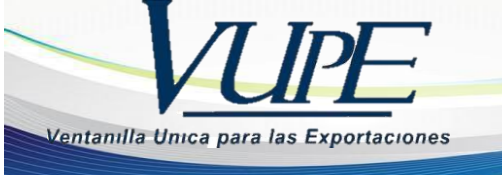

Para eliminar el archivo dar clic en el siguiente botón:

#### Documentos actuales

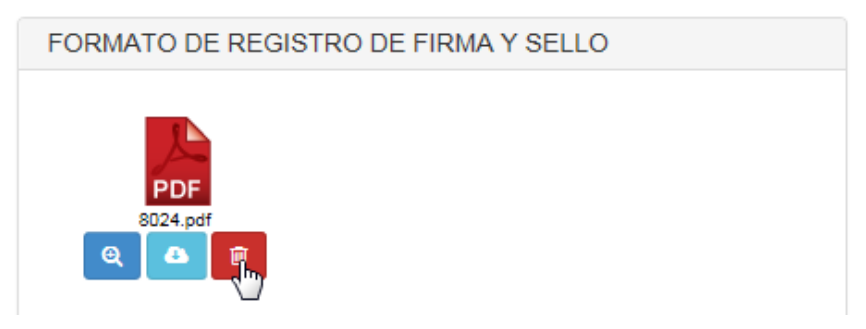

El sistema generara una alerta, en la cual se le pregunta si esta seguro de eliminar el archivo. Si esta seguro de eliminar el documento, dar clic en "SI".

| Eliminar Docume | nto Adjunto ×                                   |
|-----------------|-------------------------------------------------|
| 8               | Esta seguro de que desea eliminar el documento? |
|                 | Si 🗙 No                                         |

En el apartado de carga de documentos, seleccione el tipo de documento a cargar, buscar el documento en el directorio, elegir el archivo, dar clic en abrir y por último clic sobre el botón verde "Subir documento".

| Attps://sea | adex.export. | .com.gt/sdxportal/#                              | <del>,</del> م                                       | 🔒 🖒 <i>i</i> Home                      | 🥔 Elegir archivos para cargar                                             | <b>—</b> ×- |  |  |  |
|-------------|--------------|--------------------------------------------------|------------------------------------------------------|----------------------------------------|---------------------------------------------------------------------------|-------------|--|--|--|
| dición Ver  | Favoritos    | Herramientas Ayu                                 | uda                                                  |                                        |                                                                           | ×           |  |  |  |
|             | Co           | ontactos de la                                   | Empresa                                              | a                                      | Organizar ▼ 8Ⅲ ▼                                                          |             |  |  |  |
|             | No.          | Nombres                                          | Apellidos                                            | Teléfono/Email                         | Favoritos Nombre                                                          | -           |  |  |  |
|             | 1            | CARLOS<br>AMADOR                                 | CARLOS<br>AMADOR                                     | 2422-3400 /<br>abner.lopez@agexport.or | bolicitas     bolicitas     becargas     control 10 2016 Plu              |             |  |  |  |
|             | 2            |                                                  |                                                      | 1                                      | Escritorio E                                                              | ¢           |  |  |  |
|             | 3            | ASOCIACION<br>GUATEMALTECA<br>DE<br>EXPORTADORES | CIACION / VIOLETA.TECUN@AG<br>TEMALTECA<br>DRTADORES |                                        | CheDrive - Agext CheDrive - Perso CheDrive Stics recientes                |             |  |  |  |
|             |              | _                                                |                                                      |                                        | Bibliotecas     Documentos     José genes                                 | -           |  |  |  |
|             | Lista        | do 📢                                             |                                                      |                                        | 🎝 Música 👻 🗧 🎹                                                            | P           |  |  |  |
|             | <b>C</b> a   | irga de documento                                | s                                                    |                                        | Nombre: solicitud para registro de firmas    Archivos personalizados (*.a |             |  |  |  |
|             |              | Paso 1 Selecciona                                | el tipo de d                                         | ocumento a subir                       |                                                                           | ancelar     |  |  |  |
|             |              | FORMATO DE R                                     | EGISTRO                                              | DE FIRMA Y SELLO                       | FORMATO DE REGISTRO DE FIRMA Y SELLO                                      |             |  |  |  |
|             |              | Paso 2 Sube el do                                | cumento                                              |                                        |                                                                           |             |  |  |  |
|             |              |                                                  | <b>⊳</b> Sele                                        | eccionar documento                     |                                                                           |             |  |  |  |
|             |              |                                                  |                                                      | ▲Subir d                               | Jocumento                                                                 |             |  |  |  |

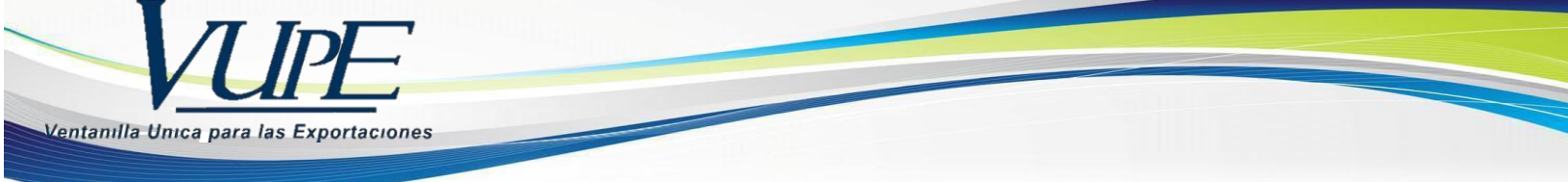

Para finalizar la modificación de documentos adjuntos, dar clic sobre el botón "Finalizar modificación adjuntos".

Ver Bitacora Finalizar Modificacion Adjuntos 📀

**Paso4:** para finalizar el proceso de actualización de datos, dar clic sobre el botón "Actualizar".

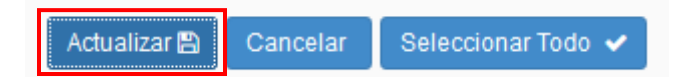

Aparecerá el mensaje de Cobro que le indica el valor del servicio. Si usted acepta dando click sobre el botón de **ACEPTAR** la información será actualizada y se efectuará el cobro del servicio, caso contrario usted elige **CANCELAR**, el sistema no aplicará la actualización de datos, ni se efectuará cobro alguno.

| Desea actualizar sus datos, se realizará un cargo de Q. | 23.00 ¿Está seguro de continuar? |
|---------------------------------------------------------|----------------------------------|
|                                                         | Aceptar Cancelar                 |

**¡IMPORTANTE!** Recuerde que si no posee saldo de Q.23.00 en la cuenta de Servicios de Exportación la Actualización no podrá realizarse.

## ACTUALIZACION DE NUMEROS DE TELEFO Y CORREOS ELECTRONICOS

Existe otro tipo de actualización de datos generales que no implica ningún costo, estos campos siempre permanecerán abiertos a ser modificados, los mismos son:

- Teléfono principal.
- Teléfono secundario.

| Versión actualizada |                                              |  |  |  |  |  |
|---------------------|----------------------------------------------|--|--|--|--|--|
| Teléfono principal: | Teléfono Secundario:                         |  |  |  |  |  |
| 42173469            | 8 dígitos (no puntos, guiones ni paréntesis) |  |  |  |  |  |

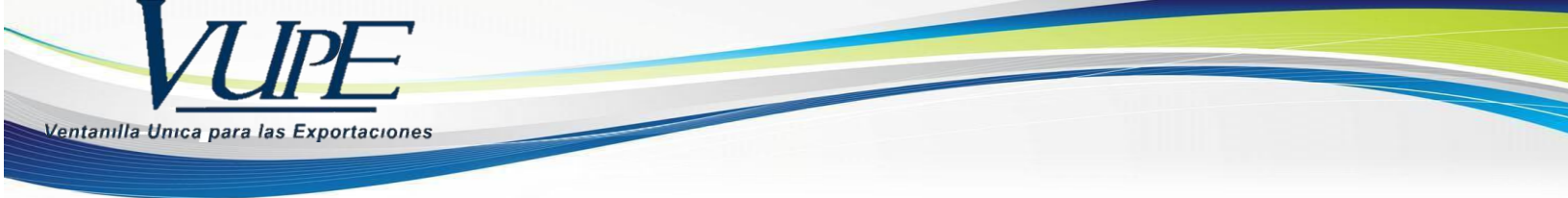

Para la actualización de correos electrónicos debe de realizar los siguientes pasos:

1) Dar clic en el botón de editar:

| Email Principal:       |            | Email Secundario:      |  |  |
|------------------------|------------|------------------------|--|--|
| WALTER.CAS12@GMAIL.COM | 1          | WALTER.CAS12@GMAIL.COM |  |  |
|                        | $\searrow$ | •                      |  |  |

2) A continuación, deberá de ingresar el nuevo Email y dar clic en el botón "Enviar".

| Validar Correo                                |          | × |
|-----------------------------------------------|----------|---|
| Correo Electrónico:<br>seadex@agexport.org.gt |          |   |
| Enviar                                        | Cancelar |   |
|                                               |          |   |

3) El sistema le enviará un correo electrónico, con un código de verificación que deberá de ingresar en el sistema y dar clic en "Aceptar".

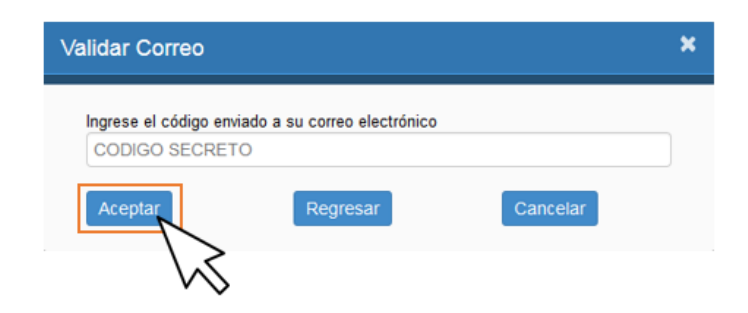

En el momento que usted modifique este tipo de información también es necesario que se dirija al apartado de Guardar aplicar los cambios realizados.

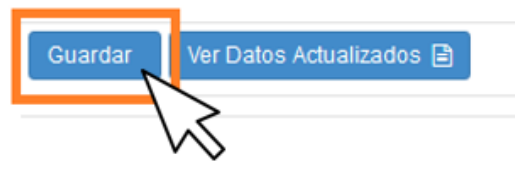

Última revisión 22/08/2019

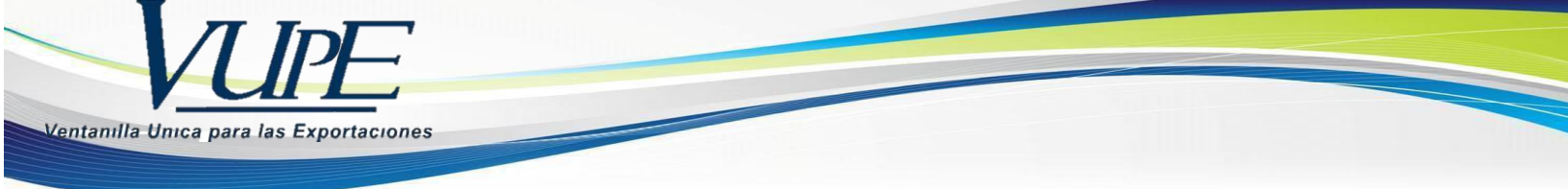

**Impresión de constancia de Código de exportador:** Diríjase a la parte superior de la solicitud, y de clic sobre el botón "Enlace", "Constancia de Código de Exportador". (Esta impresión no genera ningún costo).

| 🖸 Enlace 🗸                         | 🖹 Ver Bitacora | Actua | alizar Datos Solicitud 🧿 |
|------------------------------------|----------------|-------|--------------------------|
| Carta de Induccion                 |                |       |                          |
| Constancia de Código de Exportador |                |       |                          |